## Secure PDF with Scan to Email

Note that these screenshots may differ slightly based on the version of your printer/scanner MFP.

|                    | Welcome.                                                                         |
|--------------------|----------------------------------------------------------------------------------|
|                    | To continue, swipe your authentication card<br>or select the login method below. |
|                    | Username and Password                                                            |
|                    |                                                                                  |
|                    |                                                                                  |
| PaperCut MF v2.6.0 |                                                                                  |
| Log into Papercut. |                                                                                  |

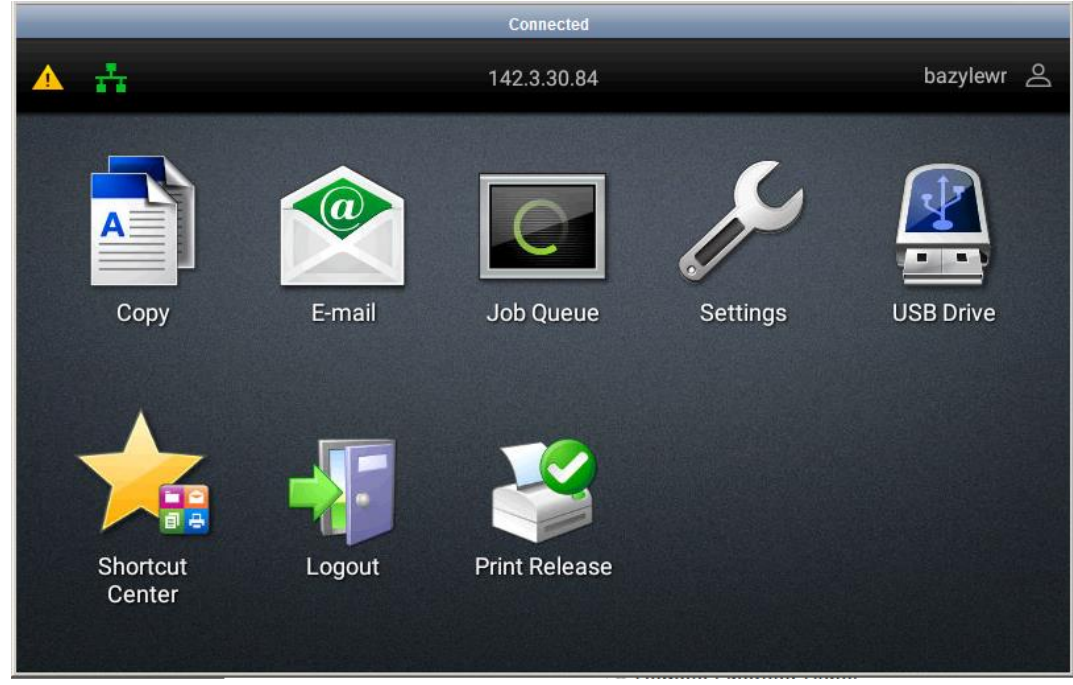

Select E-Mail from the Home screen.

|                                | Connected    |      |            |      |
|--------------------------------|--------------|------|------------|------|
| E-mail ryan.bazylewski@uregina | i.ca         | *    | Send       |      |
| Send As<br>PDF (.pdf)          | File         | Туре | PDF (.pdf) | Do   |
| Blank Pages                    |              |      |            |      |
| Print Only For Error           |              |      |            | Q    |
| Edge Erase                     | PDF TYPE     |      |            |      |
| None None                      | Secure       |      |            |      |
| Scan Edge to Edge              | SECURE PDF   |      |            |      |
| 🖽 Off                          | Password     |      |            |      |
| Scan Quality                   |              |      |            | Ĵ    |
| Defaults                       | JPEG QUALITY |      |            |      |
| 📖 Image Handling               |              |      |            | 1000 |

From the menu on the left select the Send As option.

Click the box for Secure.

|                                          |                |                         |        | Coni | nected |      |   |                  |               |
|------------------------------------------|----------------|-------------------------|--------|------|--------|------|---|------------------|---------------|
| <b>E-mail</b> ryan.bazylewski@uregina.ca |                |                         |        |      | *      | Send |   |                  |               |
| ⊕ Express<br>Off                         | Scannin        | nning<br>ENTER PASSWORD |        |      |        |      |   | PDF (.pdf)       | Do            |
| Resolut                                  | ion _          |                         | Cancel |      | Ok     |      |   |                  |               |
| Darknes                                  | ss<br>))       |                         |        |      |        |      |   |                  |               |
|                                          | v <sup>2</sup> | 3                       |        | t 5  | y 6    | 7    | 8 | o <sup>9</sup> p |               |
| а                                        | s              | d                       | f      | g    | h      | j    | k | 1                |               |
| ۍ                                        | z              | x                       | С      | v    | b      | n    | m | ×                | $\rightarrow$ |
| ?123                                     | ,              |                         |        |      |        |      | • | Done             |               |

Enter the password to be used with the file.

|               |                                  |            |           | Conn | ected |   |     |            |        |
|---------------|----------------------------------|------------|-----------|------|-------|---|-----|------------|--------|
| E-mail ryan.b | -mail ryan.bazylewski@uregina.ca |            |           |      |       |   | * : | Send       |        |
| Color         |                                  | RE-ENTER I | PASSWORD: |      |       |   |     |            | )<br>O |
| Conten        | t                                |            |           |      |       |   |     | PDF (.pdf) |        |
|               |                                  | с          | ancel     |      | Oł    |   |     |            |        |
| 1 sided A     |                                  |            | =         |      |       |   |     |            |        |
| Express       | s Scannin                        | g<br>a     |           | 5    | 6     | 7 | 8   | 9          |        |
| q v           | N                                | e          | r         | t    | y     | u | i   | p p        |        |
| а             | S                                | d          | f         | g    | h     | j | k   | 1          |        |
| 仑             | z                                | x          | С         | v    | b     | n | m   | ×          | $\sim$ |
| ?123          | ,                                |            |           |      |       |   | •   | Done       |        |

Re enter the same password for confirmation.

| Connected                              |                                   |   |   |      |    |  |  |  |
|----------------------------------------|-----------------------------------|---|---|------|----|--|--|--|
| E-mail ryan.bazylewski@uregina.ca      |                                   | * | : | Send |    |  |  |  |
| Color                                  | То:                               |   |   | m    | þo |  |  |  |
| Content<br>Text/Photo from Color Laser | Subject: Scan from Lexmark device |   |   |      |    |  |  |  |
| Nriginal<br>1 sided Auto Size Sense    | Message:                          |   |   |      | ل  |  |  |  |
| Off Express Scanning                   | Filename: Scanned-Document        |   |   |      |    |  |  |  |
| Resolution                             |                                   |   |   |      |    |  |  |  |
| Darkness<br>Default (0)                |                                   |   |   |      |    |  |  |  |
| Cond Ac                                |                                   |   |   |      |    |  |  |  |

Press Send when complete. You will be prompted for the document password when you open the PDF attachment.

For assistance, please contact:

Email: IT.Support@uregina.ca Phone: 306-585-4685 Toll-free in Canada: 1-844-585-4685 In person at ED 137 or Archer Library